## Quick Reference Guide – How to Run a Bulk Patient Search in PMP AWAR<sub>x</sub>E

## Bulk Patient Search Overview

The Bulk Patient Search is similar to the normal Patient Request (search). It however allows the entry of multiple patients at once rather that one at a time. Patient names are either entered manually or via an uploaded CSV file. To access Bulk Patient Search, navigate to **Menu > RxSearch > Bulk Patient Search**. (Note that Bulk Patient Search may not be available for your user role.)

The screen is comprised of two tabs, the Bulk Patient Screen which is the landing page and is where the user can start a new search, and the Bulk Search History tab, used for reviewing the results of a request or viewing previous request results.

Bulk patient searches can be submitted two ways, either by manual entry of patient information or by file upload.

## Manual Entry

- 1. Enter First Name, Last Name, DOB, and Prescription Fill Dates (and any other state required fields)
- 2. Click the *Add* button after each entry.

| lk Patient Search                              | Bulk Search History | Powered by #AWGr                            |
|------------------------------------------------|---------------------|---------------------------------------------|
| Bulk Patien                                    | t Search            |                                             |
| How do you want<br>Manual Entry<br>File Upload | to enter patients?  |                                             |
| Manual Entry                                   |                     | * Indicates Required Field                  |
| First Name*                                    | Last Name*          | Date of Birth* Zip Code<br>MM/DD/YYYY + Add |

## File Upload

- 1. Click the radio button for "File Upload"
- 2. Download the Sample CSV by clicking "View Sample File"
- 3. Fill out the required fields and upload the file.
- 4. Click Validate Format to download a validation report and ensure all records were entered correctly. Null values in the Errors columns indicate acceptable data. If a search is submitted with an invalid file, this will result in a validation error for the search. The file must be corrected and the search resubmitted with the corrected file.

| Bulk Patient Search         How do you want to enter patients?         Manual Entry         File Upload         * Indicates Required Field         Upload a CSV file that includes patients by first name, last name, and date of birth. View Sample File         No File Chosen       Choose File         Clear | ilk Patient Search     | Bulk Search History            |                                                   |                        |
|----------------------------------------------------------------------------------------------------|------------------------|--------------------------------|---------------------------------------------------|------------------------|
| How do you want to enter patients?  Manual Entry  File Upload  * Indicates Required Field  Upload a CSV file that includes patients by first name, last name, and date of birth. View Sample File  No File Chosen  Choose File Clear                                                                             | Bulk Patient           | Search                         |                                                   |                        |
| Manual Entry File Upload File Upload * Indicates Required Field Upload a CSV file that includes patients by first name, last name, and date of birth. View Sample File           No File Chosen         Choose File         Clear                                                                                | How do you want t      | to enter patients?             |                                                   |                        |
| File Upload          * Indicates Required Field         Upload       Close File         No File Chosen       Choose File                                                                                                    | O Manual Entry         |                                |                                                   |                        |
| File Upload       * Indicates Required Field         Upload a CSV file that includes patients by first name, last name, and date of birth. View Sample File         No File Chosen       Choose File         Clear                                                                                               | File Upload            |                                |                                                   |                        |
| File Upload       * Indicates Required Field         Upload a CSV file that includes patients by first name, last name, and date of birth. View Sample File         No File Chosen       Choose File         Clear                                                                                               |                        |                                |                                                   |                        |
| Upload a CSV file that includes patients by first name, last name, and date of birth. View Sample File           No File Chosen         Choose File         Clear                                                                                                    | File Upload            |                                | * Inc                                             | dicates Required Field |
| No File Chosen Choose File Clear                                                                                                    | Upload a CSV file that | includes patients by first nam | e, last name, and date of birth. View Sample File |                        |
|                                                                                                    | No File Chosen         | Choose File                    | Clear                                             |                        |
|                                                                                                    |                        |                                |                                                   |                        |
|                                                                                                    | Validate Pormat        |                                |                                                   |                        |

Once the user has entered patients for their search either manually or via file upload, the user completes the following instructions.

Submitting the Bulk Patient Search

- 1. Create a Group Name for the search. Group name is required. If group name is not selected, the request will result in a validation error for the search.
- 2. Select additional states for your search if necessary/available.
- 3. Click Search.

a. An acknowledgment may be available, and users may be required to acknowledge they have read it if configured by the State Administrator.

A status message will appear.

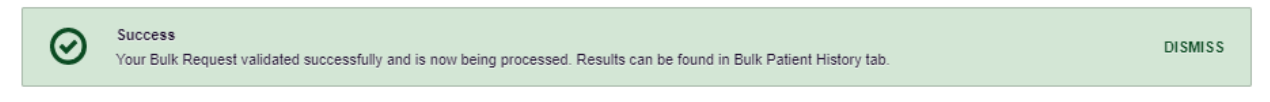

4. To obtain the results of the search, click the Bulk Patient History tab to the right of the Bulk Patient Search tab.

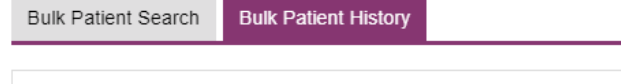

| Bulk Search History<br>Select a group name to view reports run in that session. |                    |                |            |            |       |  |  |
|---------------------------------------------------------------------------------|--------------------|----------------|------------|------------|-------|--|--|
| Bulk Search Name                                                                | Number of Patients | Date Requested | Processing | Incomplete | Ready |  |  |
| test group                                                                      | 2                  | 10-14-2017     | 0          | 0          | 2     |  |  |
| test group                                                                      | 2                  | 10-14-2017     | 0          | 2          | 0     |  |  |

- a. The Bulk Patient History tab will display previous bulk searches. This screen will indicate whether your search results are still processing with a total number of searches still to be processed. It will provide a total count of patients in your search in the "Number of patients" column. It will indicate a count of patient records it could not find in the "Incomplete" column. It will indicate a count of patent search results available in the "Ready" column.
- 5. Click the Bulk Search Name (which is a hyperlink) to see the results of the search.
- 6. Click a patient name within the search results. Details of the patient search will appear at the bottom of the page.

| Bulk Patient Search                                                                                                    | Bulk | Patient History |                |               |                  |               |          |  |
|----------------------------------------------------------------------------------------------------|------|-----------------|----------------|---------------|------------------|---------------|----------|--|
| Group Name<br>test group<br>Prescription Fill Dates: 10/14/2015 - 10/14/2017<br>PMP InterConnect States:<br>Report Prepared: 10/14/2017 12:08 AM<br>Bulk Patient Summary<br>Select a patient to view the report |      |                 |                |               |                  |               |          |  |
| Patient Full Name                                                                                                    | ÷    | DOB \$          | Prescribers \$ | Dispensers \$ | Prescriptions \$ | Supervisor \$ | Status 💠 |  |
| bob testpatient                                                                                                    |      | 01/01/1900      | 3              | 2             | 5                |               | Ready    |  |
| dave testpatient                                                                                                    |      | 01/01/1900      | 5              | 4             | 12               |               | Ready    |  |
| bob testpatient C Refresh View                                                                                                    |      |                 |                |               |                  |               |          |  |

Date of Birth: 01/01/1900 Location: PMPi States: Reason: Prescription Fill Dates: October 14, 2015 until October 14, 2017

7. Click *View* to see the actual Patient Report, or Click Refresh if you are reviewing a previous report and wish to run a current report.